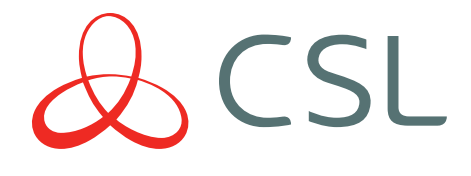

# Signal Analyser

### QUICK GUIDE & INSTRUCTION MANUAL

CONNECTED • SECURE • LIVE

#### FAQs

#### Do I need to use a SIM?

A SIM is not needed for surveys it is only required when using monitor mode. The SIM used must be at least the same RAT (ie 2G/3G/4G) that you are looking to monitor, however it does not need to be on the same network.

#### Can I use my own SIM?

Yes, any SIM can be used as long as the pin code function has been removed. If you wish to use a micro or nano SIM, the SIM carrier provided must be used to make it the required size and ensure it fits into the device correctly.

#### I am running a survey but want to cancel?

While a survey is running you cannot cancel or complete any other actions, you must wait for the survey to complete or power off the device.

#### What is the difference between battery saver and auto turn off?

Battery saver puts the radio module into sleep mode and dims the brightness off the screen to save battery power. Auto turn off enables you to select a time that if the unit is not in use it will automatically power off to conserve battery power (as standard this is set to 5 minutes).

#### Why can't I see all the networks? (in single network or monitor mode)

If you can't see your preferred network try refreshing the network. After this refresh the networks available in your location will be displayed, if you still can't see your chosen network it may be that it is not available in that area.

#### What do the icons mean?

If you are unsure what the function of an icon is you can use the self help function to display a description (press and hold the icon for 3 seconds).

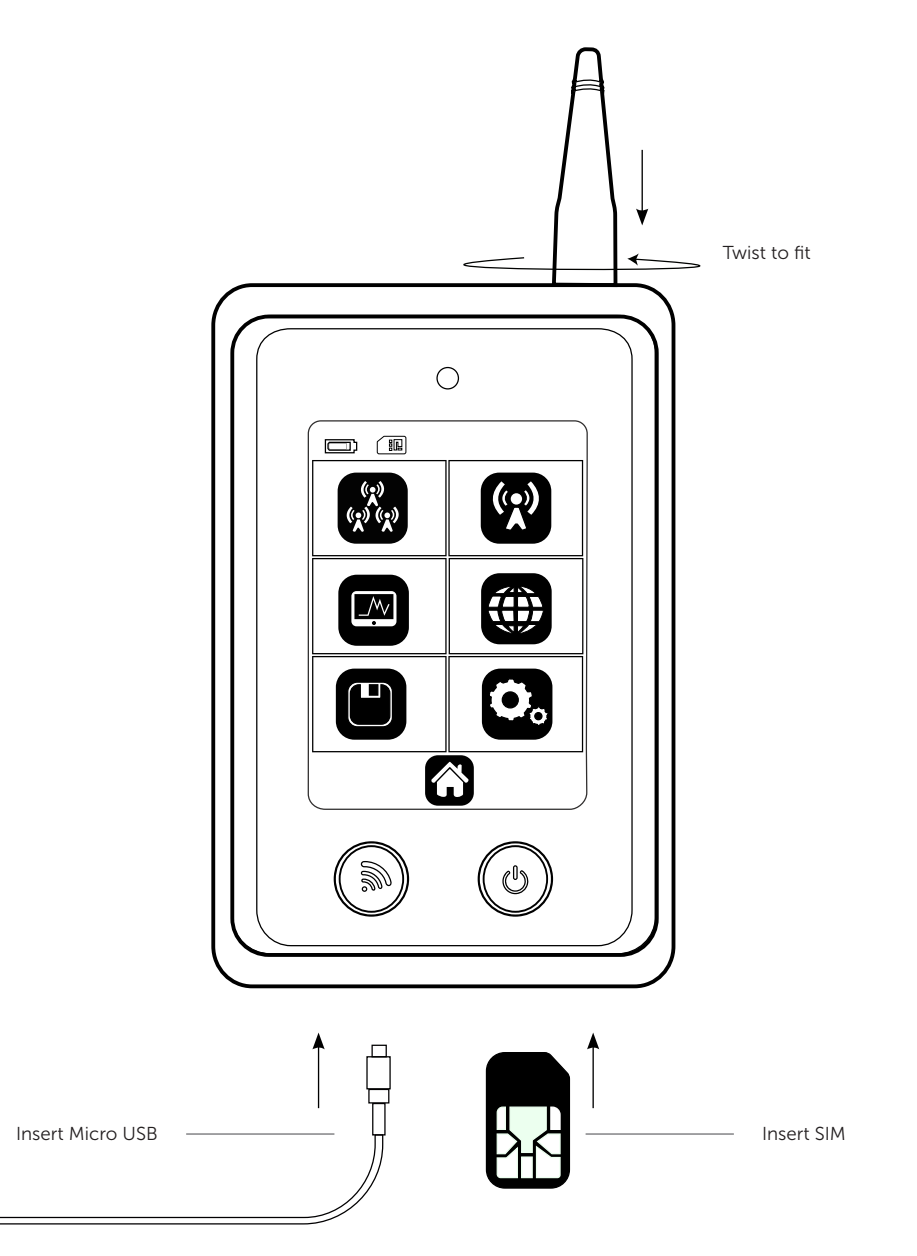

### QUICK GUIDE

This section provides basic information to enable you to set up your Signal Analyser quickly.

#### AERIAL

1. Connect the aerial on top of the device

#### POWERING UP YOUR DEVICE

- 1. Make sure the battery is fully charged using the Micro USB port on the bottom of the device (this typically takes 2 hours)
- 2. Once power is connected the device will turn on

Please note: The first ever power up may take 2-3 minutes as the unit will be doing a background network search to establish the available networks in your location

#### **FITTING A SIM**

A SIM is only required when using monitor mode and not when performing single or multiple network surveys

1. Ensure your device is powered down and insert the SIM into the SIM slot on the bottom right hand side of your Signal Analyser. To remove the SIM, use a pen to depress before detaching

Please note: If you wish to use a Micro/Nano SIM you will need to use the SIM carrier supplied

2. Place the SIM inside the carrier and push this into the SIM slot on the bottom right hand side of your Signal Analyser. To release use a pen to depress the SIM carrier and then detach

#### SELF HELP

- 1. Press and hold (for 3 seconds) the icon you would like explaining. A pop up box will then show with the description
- 2. To close the pop up box press the X in the top right hand corner

Figure 2 - Self Help

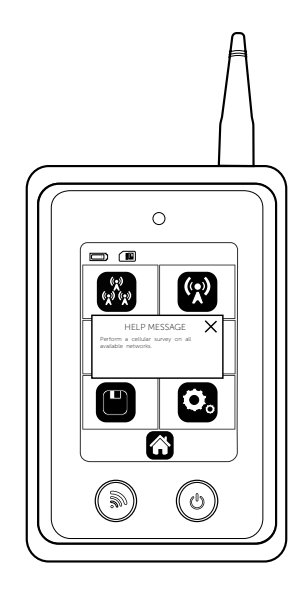

#### PERFORMING A SITE SURVEY

#### MULTI CELLULAR SURVEY

1. Select the multi cellular icon

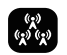

- 2. Choose either 2G, 3G, 4G or all technologies (for the 2G variant the technology will be limited to 2G only)
- 3. Select the start icon for the survey to begin. If you wish to name the survey before you start select the name survey icon, name your survey, press go then select the play icon
- 4. A survey process bar will then display showing the progress of the survey. The survey should take 2-3 minutes
- 5. Once the survey has been completed the results will be available

#### SINGLE NETWORK SURVEY

1. Select the single network icon

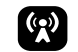

- 2. Choose either 2G, 3G, 4G or all technologies (for the 2G variant the technology will be limited to 2G only)
- 3. Select the required network (if you can't see your preferred network press refresh so that the unit locates all available networks in the area)

Please note: Refreshing networks may take 2-3 minutes

- 4. Select the start icon for the survey to begin. If you wish to name the survey before you start select the name survey icon, name your survey, press go then select the play icon
- 5. A survey process bar will then display showing the progress of the survey. The survey should take 2-3 minutes
- 6. Once the survey has been completed the results will be available

#### RESULTS

#### TOP NETWORKS

Shows the highest signal strength readings for each available network in your location; up to 5 networks will be displayed (if available). Press the right arrow to enter the best cells section

#### BEST CELLS

Shows the highest signal readings across all technologies and networks in your location; up to 5 networks will be displayed (if available). Press the right arrow to enter the cell properties section

#### **CELL PROPERTIES**

Shows basic information for each cell. To view advanced information press the screen in the appropriate area. See below for more information. If further results are available use the down arrow to view these

#### ADVANCED CELL PROPERTIES

| PARAMETER    | DESCRIPTION                                                                                                    | TECHNOLOGY |
|--------------|----------------------------------------------------------------------------------------------------|------------|
| Network      | The network to which the cell belongs                                                                                                    | 2G, 3G, 4G |
| Туре         | The radio technology                                                                                                    | 2G, 3G, 4G |
| Cell Number  | The cell number you are investigating                                                                                                    | 2G, 3G, 4G |
| ARFCN        | The cell carrier assigned radio channel (BCCH - Broadcast<br>Control Channel)                                                                                           | 2G         |
| BSIC         | Base station identification code                                                                                                    | 2G         |
| RSSI (RxLev) | Reception level (in dBm)                                                                                                    | 2G, 3G, 4G |
| BER          | Bit error rate (in %)                                                                                                    | 2G         |
| МСС          | Mobile country code                                                                                                    | 2G, 3G, 4G |
| MNC          | Mobile netowrk code                                                                                                    | 2G, 3G, 4G |
| LAC          | Location area code                                                                                                    | 2G, 3G     |
| CELLID       | Call Identifier                                                                                                    | 2G, 3G     |
| Cell Status  | Cell status ; Outputs [suitable, low priority based on the received system information, forbidden, barred based on the received system information, low level, unknown] | 2G, 3G, 4G |
| NUMARFCN     | Number of valid channels in the Cell Channel Description                                                                                                    | 2G         |
| ARFCNN       | ARFCN of a valid channel in the Cell Channel Description                                                                                                    | 2G         |
| NUM CHANNELS | Number of valid channels in the BCCH Allocation list                                                                                                    | 2G         |
| BAN          | The ARFCN of a valid channel in the BA list                                                                                                    | 2G         |
| SCR CODE     | Scrambling Code                                                                                                    | 3G         |
| RSCP         | Received signal code power - RSCP level (in dBm)                                                                                                    | 3G, 4G     |
| ECIO         | EC/IO ratio level (in dB)                                                                                                    | 3G         |
| BW           | Bandwidth (in MHz)                                                                                                    | 4G         |
| TAC          | Tracking area code                                                                                                    | 4G         |

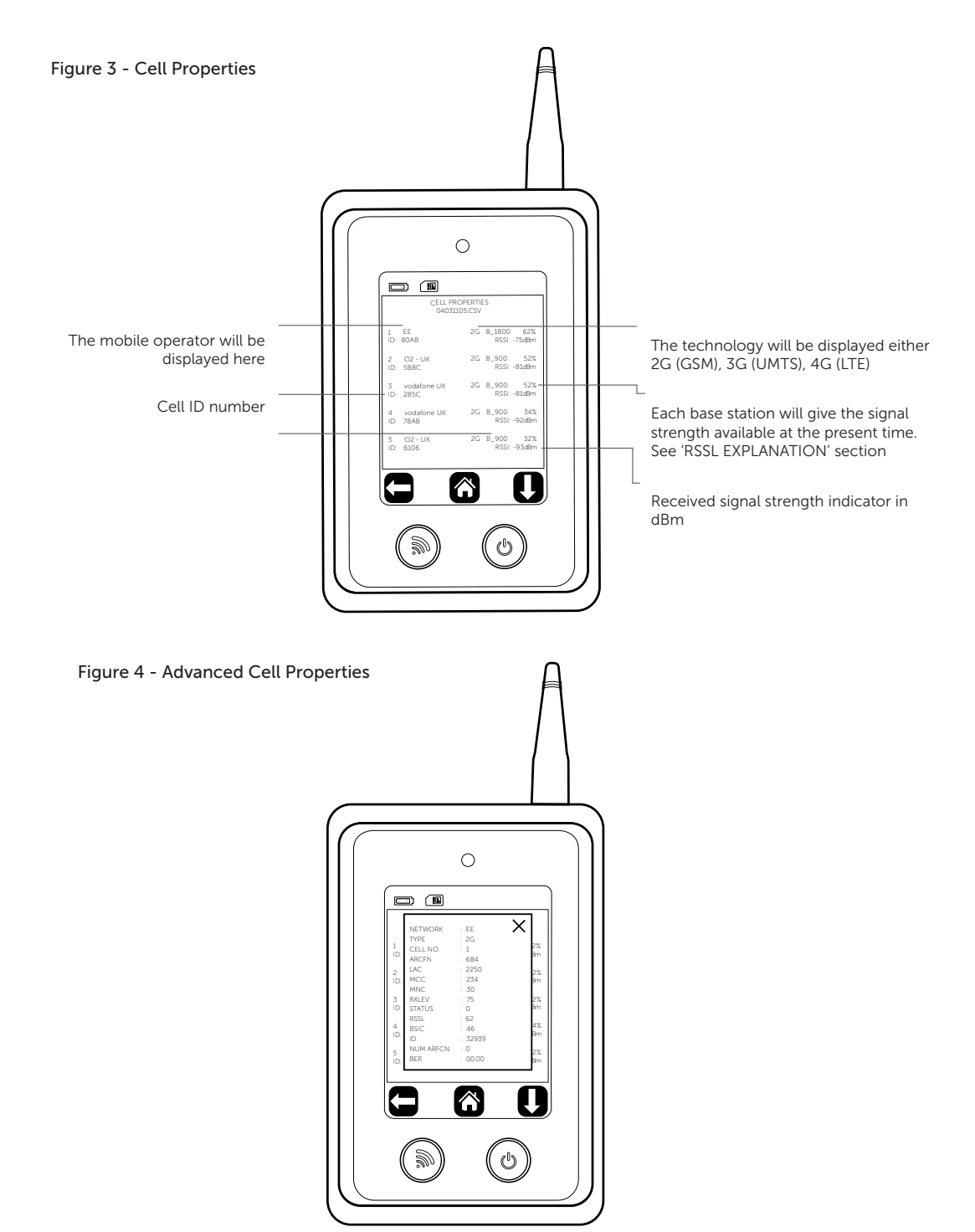

#### MONITOR MODE

- 1. Ensure SIM card is inserted as per the 'FITTING A SIM' section. The SIM card used must be the technology required or higher e.g. 4G is capable to perform monitor mode for 4G, 3G and 2G. The SIM does not need to be for the same network provider you wish to perform the survey on
- 2. Select the monitor icon

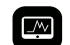

- 3. Choose either 2G, 3G, 4G or all technologies (for the 2G variant the technology will be limited to 2G only)
- 4. Select the required network (to ensure all available networks are displayed press refresh)

Please note: Refreshing networks may take 2-3 minutes

5. Live monitor mode will now run

#### MONITOR MODE RESULTS

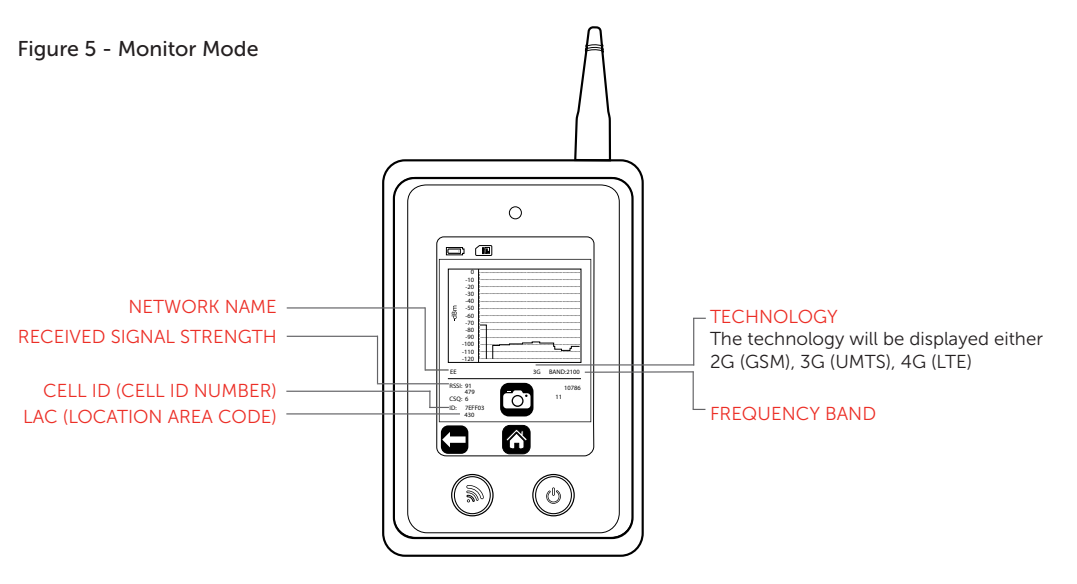

#### MONITOR MODE SNAPSHOT

- 1. Ensure monitor mode is running
- 2. Press the snapshot icon

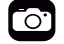

 The rename survey option will automatically display, name the survey then press go to save. A file will now be created, but can only be viewed in a table format on your laptop/PC (you will not see a graph)

#### SAVED FILES

- 1. Select the saved results icon. Results will be shown in descending order by time
- 2. Select the file you wish to view. Results will now be shown in the same format as per the 'RESULTS' section

#### SAVED FILE DOWNLOAD

1. Ensure the Signal Analyser is switched on

Please note: If the device is switched off and connected to the USB port on a PC/Laptop this will charge the device only

- 2. Connect Signal Analyser via a USB lead to your PC/Laptop
- 3. Once connected click on start then select Computer. The Signal Analyser files will be shown under devices with removable storage
- 4. Select Analyser
- 5. A list of your saved surveys will now be displayed as a Microsoft Excel Comma Separated Values File (.CSV)
- 6. These files can now be moved to your required folder or displayed as a Microsoft Excel Document

Please note: You cannot read/write files and run a survey while the Signal Analyser is connected to the USB port, this will cause the unit to crash

#### SETTINGS

#### Enter the settings menu

| ICON                | DESCRIPTION                                                                | FUNCTION                                                                          |
|---------------------|----------------------------------------------------------------------------|-----------------------------------------------------------------------------------|
| Brightness Icon     | Adjust Brightness                                                          | Increase / decrease<br>brightness                                                 |
| Languages Icon      | Change device language                                                     | Select language                                                                   |
| Time Icon           | Set time                                                                   | Set time                                                                          |
| Auto-Off Icon       | Define how long the device stays powered on with no action                 | Set auto-off time                                                                 |
| Default Survey Icon | Define what survey the quick survey button on the front of the device does | Select survey                                                                     |
| Sounder Icon        | Turn sound on/off                                                          | Turn sound on/off                                                                 |
| Power Save Icon     | Battery saver to send radio module to sleep                                | Turn power save<br>on/off                                                         |
| Firmware Icon       | View firmware version                                                      | View firmware<br>version, Radio<br>module, Radio<br>firmware, IMEI, SIM<br>status |
| Factory Reset Icon  | Restore factory defaults                                                   | Complete a factory<br>reset back to<br>default settings                           |

#### **RSSL EXPLANATION**

To ensure that a consistent approach is used to all Radio Access Technologies (RAT) - such as 2G, 3G and 4G - a new, more accurate method for calculating percentage of the signal strength has been introduced. The RSSL is not based on CSQ readings alone provided by the radio module, but is calculated from the raw data received from the network readings. The value is mapped through the whole range and is independent for each RAT. The value calculation includes both signal strength and signal quality measurements.

The example of such mapping for a 3G cell is:

RSCP: -80 dBm RSRQ: -4 dB CSQ: 19 RSSL: 67%

#### **SPECIFICATIONS**

| Model        | CS2369 2G/GSM<br>CS2389 2G/GSM, 3G/UMTS, 4G/LTE  |
|--------------|--------------------------------------------------|
| Dimensions   | 122cm (h) 72cm (w) 20cm (d)                      |
| Weight       | 149g including aerial                            |
| Temperature  | -20°C to + 60°C transit, -4°C to +40°C operating |
| Humidity     | 0-80% non-condensing                             |
| Warranty     | 2 years                                          |
| Radio Path   | GSM, UMTS, LTE (depending on version)            |
| Battery      | 9.0v - 30.0v DC                                  |
| Charger      | 5 Vdc micro USB plug-top charger or equivalent   |
| Battery Life | 3.7 volt, 1000Ma/h Solid Electrolyte Lithium Ion |

#### CERTIFICATIONS

International Radio Approval

The CS2369/CS2389 Signal Analyser incorporates an independently tested and approved 4G/3G/2G radio module that meets the requirements of European radio communication standards.

Approval Authority: CE1909

## CE

#### SUPPORT

For more information on the Signal Analyser or other CSL products please contact CSL Technical Support:

| UK Tel:      | +44 (0)1895 474 444                              |
|--------------|--------------------------------------------------|
| Ireland Tel: | 1800 855 695                                     |
| Email:       | support@csldual.com                              |
| Hours:       | 08.30 to 18.00 weekdays, 10.00 to 16.00 Saturday |

Visit www.csl-group.com/uk for the latest copies of all manuals.